# 1. ÁLTALÁNOS TUDNIVALÓK

Köszönjük, hogy az Ariston Net-et választotta. Ez az Ariston által tervezett és gyártott rendszer újfajta tapasztalatokat nyújt a háztartási fűtőrendszer és használativíz-készítő rendszer használatában. Az Ariston Net segítségével bekapcsolható, kikapcsolható és ellenőrizhető a fűtés és a használati víz hőmérséklete okostelefonról vagy számítógépről, mindig és bárhonnan. Lehetővé teszi az energiafogyasztás folyamatos ellenőrzését, így a gázszámla csökkentését is, és valós időben figyelmeztet a hőgenerátor meghibásodása esetén. Ezenkívül, a teleszerviz szolgáltatáson keresztül a szakszerviz távolról is el tudja hárítani a hibák nagy részét. További információkért keresse meg az Ariston Net rendszer weboldalát:

### www.ariston.com/hu/ariston-net

Szerviz vonal: 06 1788 3747 hívható munkanapokon: 8:00 – 20:00.

# 2. BIZTONSÁGI ELŐÍRÁSOK

## FIGYELEM

E kézikönyv a termék elengedhetetlenül fontos, szerves része. Gondosan őrizze meg, és a berendezés átadása és/vagy áttelepítése esetén is biztosítsa, hogy e dokumentum a berendezéssel együtt maradjon!

A készüléknek a leírásban rögzítettől eltérő célra történő használata tilos! A gyártó a helytelen és a célnak nem megfelelő használatból, illetve a kézikönyvben szereplő utasítások be nem tartásából eredő károkért felelősséget nem vállal. Az összes karbantartási műveletet kizárólag szakértő végezheti el, kizárólag eredeti cserealkatrészek használatával.

A gyártó nem vállal semminemű felelősséget az utasítások be nem tartásából származó esetleges károkért, melyek befolyásolhatják a beszerelés biztonságát is.

## JELMAGYARÁZAT:

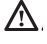

A figyelmeztetések figyelmen kívül hagyása személyi sérülést eredményezhet, amely akár halálos kimenetelű is lehet.

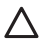

A figyelmeztetések figyelmen kívül hagyása komoly károkat eredményezhet a tárgyakban, növényekben és állatokban.

A gyártó a helytelen és a célnak nem megfelelő használatból, illetve a kézikönyvben szereplő utasítások be nem tartásából eredő károkért felelősséget nem vállal.

Ne végezzen olyan műveleteket, melyek a készüléknek a felszerelési helyéről való eltávolítását eredményezhetik!

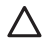

A készülék károsodása. A készüléken végzendő tisztítási műveleteket ne végezze székre, létrára, vagy

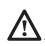

más kevésbé stabil szerkezetre állva! Ellenkező esetben leeshet a magasból, illetve kétoldalas létra esetén a létra összecsukódhat, ami személyi sérüléseket eredményezhet.

A készülék tisztításához ne használjon erős rovarirtó-, mosó- és tisztítószereket! A műanyag és zománcozott alkatrészek károsodhatnak.

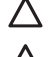

Ne használja a készüléket a normál háztartási használattól eltérő módon! Túlterhelés hatására a készülék károsodhat.

A nem megfelelően kezelt alkatrészek károsodhatnak.

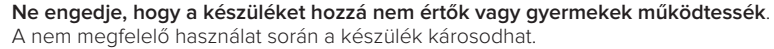

A tisztítási, karbantartási és csatlakoztatási műveletek során válassza le a készüléket az elektromos hálózatról. Ehhez húzza ki a dugót a konnektorból.

Áramütés okozta sérülések.

### FIGYELEM!

Ezt a berendezést nem használhatják 8 évesnél fiatalabb gyermekek és csökkent fizikai, értelmi vagy mentális képességű személyek, illetve olyanok, akik nem rendelkeznek megfelelő ismeretekkel és gyakorlattal, amennyiben nincsenek felügyelet alatt vagy a biztonságukért felelős személy nem tájékoztatta őket a berendezés használatáról.

Ne engedje, hogy gyermekek játsszanak a berendezéssel. A felhasználó általi tisztítást és karbantartást nem végezhetik gyermekek felügyelet nélkül.

### FIGYELEM!

Robbanásveszély áll fenn, ha az elemeket nem megfelelő típusúra cserélik. Az elemeket más hulladékoktól elkülönítve kell ártalmatlanítani.

# 3. CUBE S NET

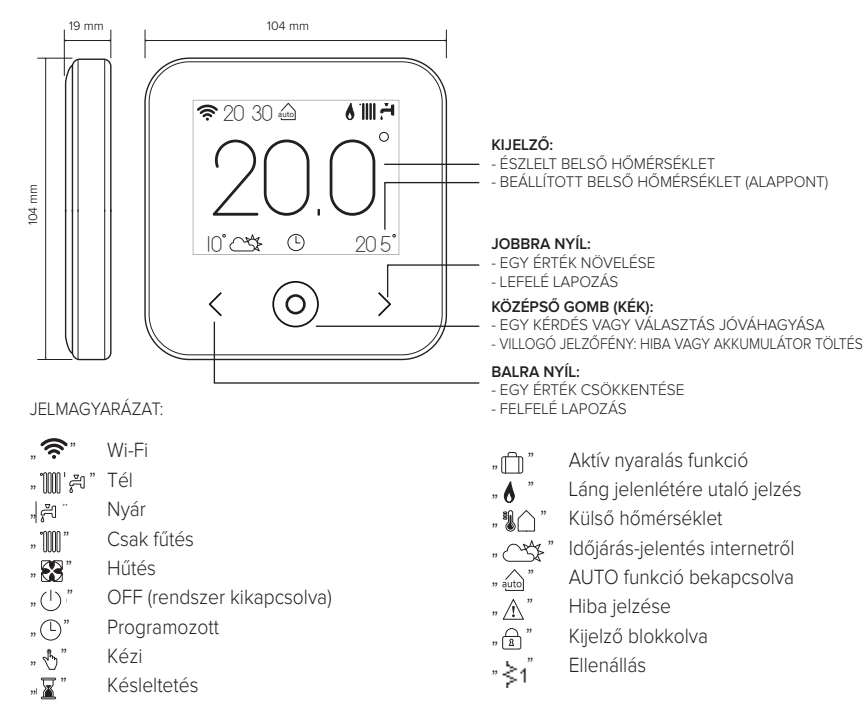

A teljes kézikönyv gyorsan letölthető az internetről az alábbi link segítségével: www.ariston.com/hu/ariston-net

A CUBE S NET telepítése és az Ariston Net szolgáltatások aktiválása egyszerű és gyors: elegendő mindössze 3 lépés!

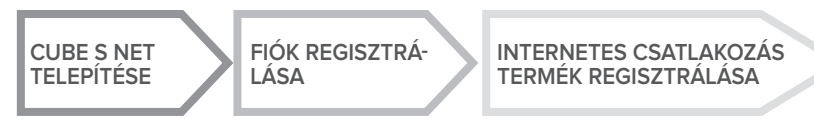

"Teleszervizen" (TD) a Műszaki Támogatási Központ szolgáltatása értendő, amelyen keresztül távolról végezhető az összes terméktámogatási funkció. A "Távoli vezérlés" (TC) alatt a végfelhasználó számára nyújtott szolgáltatás értendő, amelyen keresztül okostelefonos alkalmazás vagy a webportál segítségével felügyelheti és állíthatja be Ariston-termékét.

# 4. CUBE S NET TELEPÍTÉSE

A készülék megemeli a környezeti hőmérsékletet, ezért a felszerelés helyének kiválasztásakor néhány dolgot be kell tartani. A hőforrásoktól (radiátorok, napsugárzás, kandallók stb.) és huzatos, illetve környezetre nyitott helyektől – melyek befolyásolhatják a gyújtást – távol helyezze el. A padlótól mérve nagyjából 1,5 m magasságban szerelje be.

# 

A felszerelést szakembernek kell végeznie. Bármilyen típusú csatlakozás létrehozása előtt áramtalanítsa a hőgenerátort a külső bipoláris kapcsolóval.

A terméket normális szennyezési szintű környezetben telepítse.

Rögzítse a CUBE S NET alaplemezt (A) a falra, és csatlakoztassa a két kábelt a sorkapocsba a hőgenerátor BUS-csatlakozón keresztüli csatlakoztatásához. Helyezze az elemet a megfelelő foglalatba (B). Helyezze vissza a CUBE S NET eszközt az alaplemezre (C)

úgy, hogy finoman elforgatja azt lefelé.

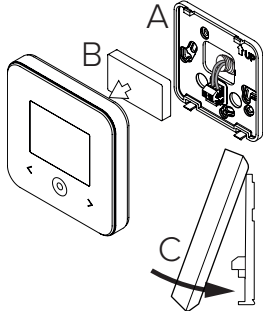

# 5. FIÓK REGISZTRÁLÁSA

- A Wi-Fi konfigurálási folyamatának megkezdése előtt ellenőrizze az Ariston Net rendelkezésre állását az országában, illetve azt, hogy az internetcsatlakozás megfelelő-e.
- Töltse le az Ariston Net alkalmazást a Store-okból.

Nyissa meg az alkalmazást, és regisztrálja a fiókot a szükséges adatok megadásával.

Ellenőrizze bejövő e-mailjeit, és a felhasználói fiók aktiválásához kattintson az üdvözlő e-mailben lévő jóváhagyási linkre.

#### FIGYELEM! Az Ariston Net a Wi-Fi-hez az alábbi titkosításokat támogatja: WEP, WPA/WPA2 Personal

| 🂎 🛿 11:00        | 🗢 🖸 11:00         |
|------------------|-------------------|
|                  | ARISTON           |
| Â                | REGISTRATION      |
| Username (Email) | User name (email) |
| Password         | Secondary email   |
| Login            |                   |
| Forgot password? | Password          |
| REGISTRATION     | Confirm Password  |
|                  | Name              |
| DEMO             | Sumarre           |
|                  |                   |

# 6. INTERNETCSATLAKOZÁS ÉS A TERMÉK REGISZT-RÁLÁSA

- A termék telepítése után helyezze feszültség alá a rendszert. A CUBE S NET bekapcsol, a kijelzőn megjelenik a "Nyelvválasztás" szöveg. Kövesse lépésről lépésre a kijelzőn egymás után megjelenő alapbeállítási utasításokat, egészen a Wi-Fi-hálózat beállítására irányuló kérésig.
- 2. Ha az első bekapcsoláskor a Wi-Fi-hálózat beállítása nem történt meg, akkor lépjen a "Csatlakoztatás" menübe, menjen a "Wi-Fi-hálózat BE/KI" opcióra, és válassza a "BE" lehetőséget. A csatlakoztatási menü egy új "hálózat konfigurálása" menüpontot jelenít meg. Válassza ki és kövesse lépésről lépésre az utasításokat.

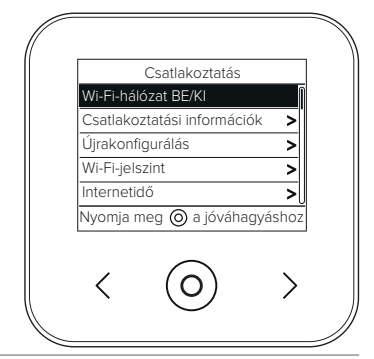

FONTOS!

A következő pontokban leírt TC és TD eljárásokhoz javasoljuk, hogy a

DHCP = ON alapértelmezett beállítást hagyja bekapcsolva.

A DHCP = OFF opcióra statikus IP-címmel konfigurált hálózatok esetén lehet szükség.

## 6.1 TELESZERVIZ (TD) szolgáltatással vagy anélkül alkalmazott TÁVOLI VEZÉRLÉS (TC) esetében követett eljárás:

- Nyissa meg az alkalmazást, lépjen be a korábban létrehozott fiókkal és kövesse a varázsló utasításait. Az iOS/Apple alkalmazás megkérdezi, hogy a konfigurálási fázisban lévő termék kompatibilis-e az Apple HomeKit programmal; válaszoljon igennel.
- 2. A termék akkor van megfelelően csatlakoztatva az internetre és regisztrálva, ha:
  - a kijelzőn megjelenik a router- és internetcsatlakozás,
  - az alkalmazásban megjelenik az üzenet, ha a termék regisztrációja sikeres volt,
  - a kijelzőn megjelenik az alapképernyő a folyamatosan világító " 奈 " ikonnal.
- 3. Innentől lehetőség van az Ariston termék távvezérlésére az okostelefonos alkalmazáson vagy a www.ariston-net.remotethermo.com webportálon keresztül.

## FONTOS!

Az Ariston Net egyszerre több berendezésen is használható: elegendő mindig ugyanazokat a hitelesítő adatokat használni. Ha több mint egy CUBE S NET-re szeretne egy felhasználói fiókkal regisztrálni, akkor használja az ALKALMAZÁSON (APP) belüli megfelelő funkciót.

6.2 Böngésző segítségével történő eljárás TELESZERVIZ (TD) használatával, TÁVOLI VEZÉRLÉS (TC) nélkül

Nyissa meg okostelefonja menüjében a hálózati beállításokat, és válassza ki a «Remote Gw Thermo-XXXXXX» lehetőséget.

### ANDROID

- ALKALMAZÁSON KERESZTÜL: Nyissa meg az Ariston net alkalmazást bejelentkezés nélkül, és kövesse a varázslót.
- BŐNGÉSZÓN KERESZTÜL: nyissa meg a webböngészőt, írja be a 192168.11. kódot a címsorba, válassza ki a vifi hálózatot és írja be a jelszót. Javasoljuk, hogy ne módosítsa az alapértelmezett beállításokat

#### IOS

 Az iOS operációs rendszer automatikusan javasolni fogja a következő lépéseket a termék internethez való csatlakoztatásához A termék akkor van megfelelően csatlakoztatva az internetre és regisztrálva, ha:

- a képernyő jelzi, hogy csatlakoztatva van a routerhez és az internetre,
- a kijelzőn megjelenik az alapképernyő a folyamatosan világító " ? ikonnal.

### FIGYELEM:

A folyamat jóváhagyása után az eszköz (okostelefon, PC, táblagép...) automatikusan lekapcsol a Remote Gw Thermo hálózatról. A böngészőben megjelenhet egy hibaüzenet, amit nem kell figyelembe venni.

# 6.3 Sikertelen vagy frissítésre váró konfiguráció

Sikertelen műveletsor esetén a CUBE S NET kijelzőn megjelenik az " 🗊 " ikon. Ismételje meg az előzőekben leírt eljárásokat.

A hálózat beállítását mindig meg kell ismételni, valahányszor módosul a lakás internetes hálózata (jelszó módosítása, szolgáltató cseréje, router cseréje).

IFI MAGYARÁZAT

- "AP" Access Point nyitva
- " 🕄 " Nincs csatlakozás a szolgáltatáshoz vagy a termosztát nincs megfelelően csatlakoztatva
- A termosztát csatlakoztatva van a routerhez vagy internethez, de a felhőre nem
- A termosztát konfigurációja megfelelő és csatlakozik az internethez és a felhőre
- A szoftver frissítése folyamatban van

# 6.4 Időzítésbeállítás és az idő megjelenítése

Ha a Cube S Net össze van kötve a hőgenerátorral, amely belső órával nem rendelkezik, akkor az internethez kell csatlakoztatni a pontos idő megjelenítéséhez, és az időzítés beállítását az Ariston Net alkalmazással kell végezni.

Internetes csatlakoztatás hiánvában az idő és a programozás addig nem érhető el, amíg a kapcsolat helyre nem állt.

# 7. SOROZATSZÁM ÉS WI-FI-INFORMÁCIÓK

Minden információ a "Csatlakoztatás" menüben található.

A menü eléréséhez nyomja meg a CUBE S NET eszközön található "O" gombot, és haladjon végig addig, amíg a "Csatlakoztatás" menüponthoz nem ér. Ezután válassza ki a "Csatlakoztatási információk" opciót.

# 8. ARISTON ÜGYFÉLSZOLGÁLATOK

Az Ariston Ügyfélszolgálatokhoz a teleszerviz platformon keresztül férhet hozzá az Ariston Net portálon érvényes hitelesítői adatainak megadása után.

#### https://www.ariston-net.remotethermo.com

A szolgáltatással kapcsolatos további információkért hívja az Ariston Thermo Műszaki Tanácsadó Központjának a zöld számát.

A TERMÉK MEGFELEL AZ EU 2012/19/EU IRÁNYELVÉNEK – az olasz 49/2014. törvényerejű rendeletnek a 2014. márc. 14-i törvényerejű rendelet 26. cikke értelmében, 49. sz.: "Az elektromos és elektronikus berendezések hulladékairól szóló (RAEE) 2012/19/EU irányelv bevezetése".

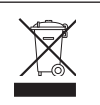

A keresztben áthúzott hulladékgyűjtő edény a készülék adatait tartalmazó címkén azt jelzi, hogy a háztartási hulladéktól elkülönítve kell kezelni, ha elérte élettartama végét. A felhasználó felelős a készülék megfelelő hulladékgyűjtő telepre történő szállításáért. Az elektromos és elektromágnesen hulladék elhelyezésére szolgáló hulladéktelepre kell szállítani. Vissza lehet vinni a kereskedőnek is az ártalmatlanításra szánt készüléket, amikor azzal egyenértékű új készüléket vásárolnak. A legalább 400 m²-es értékesítési területtel rendelkező, elektronikus termékeket értékesítő kiskereskedőknél ingyenesen le lehet adni – vásárlási kötelezettség nélkül is – a hulladéknak szánt, 25 cm-nél kisebb méretű elektronikai termékeket.

A leselejtezett készülék megfelelően elkülönített kezelése, illetve környezetbarát újrahasznosítása, hulladékkezelése hozzájárul a környezeti és egészségi ártalmak elkerüléséhez, és elősegíti a készülék alkatrészeinek újrahasznosítását.

## A terméket normális szennyezési szintű környezetben telepítse.

# Műszaki információk

| Áramallátás                                                              | BridgeNet® BUSZ                      |
|--------------------------------------------------------------------------|--------------------------------------|
| AldHelidldS                                                              | 8–24 V max.; Lítiumion-akkumulátorok |
| Elem                                                                     | 3,7 VDC 500 mAh                      |
| Teljesítményfelvétel                                                     | ≤30mA                                |
| Üzemi hőmérséklet                                                        | -0 és 40 °C között                   |
| Tárolási hőmérséklet elemmel                                             | -10 és 45 °C között                  |
| Tárolási hőmérséklet elem nélkül                                         | –20 és +70 °C között                 |
| Páratartalom                                                             | 20% RH és 80% RH között              |
| Hőmérséklet pontossága                                                   | +/-0,5 °C                            |
| A buszkábel hossza és keresztmetszete                                    | 50                                   |
| MEGJEGYZÉS: AZ INTERFERENCIA MIATTI PROBLÉMÁK ELKERÜLÉSE ÉRDEKÉBEN HASZ- | max. 50 m                            |
| NÁLJON LEÁRNYÉKOLT KÁBELT VAGY KÉTERŰ TELEFONKÁBELT.                     | ø min. 0,5 mm²                       |
| Szigetelési osztály                                                      |                                      |
| Védelmi szintek                                                          | IP 20                                |
| Méretek                                                                  | 103 mm x 103 mm x 19,1 mm            |
| Maximální výkon v pásmu                                                  | 2400 MHz - 2483.5 MHz                |
| Használt frekvenciasávot                                                 | +19 dBm                              |
| Wi-Fi csatornák                                                          | 1-13                                 |

| Termékadattábla (csak Bus BridgeNet rendszerrel)                       |            |  |
|------------------------------------------------------------------------|------------|--|
| Szállító neve                                                          | ARISTON    |  |
| Szállító azonosító modellje                                            | CUBE S NET |  |
| Hőmérséklet-ellenőrző osztály                                          | V          |  |
| Hozzájárulás az energiahatékonysághoz a helyiségek fűtésére, %         | +3%        |  |
| Egy külső érzékelő vagy internetes időjárás-előrejelzés hozzáadásával: |            |  |
| Hőmérséklet-ellenőrző osztály                                          | VI         |  |
| Hozzájárulás az energiahatékonysághoz a helyiségek fűtésére, %         | +4%        |  |
| Egy 3 zónás rendszerben 2 környezeti érzékelővel:                      |            |  |
| Hőmérséklet-ellenőrző osztály                                          | VIII       |  |
| Hozzájárulás az energiahatékonysághoz a helyiségek fűtésére, %         | +5%        |  |